#### 2019 届毕业生就业信息网毕业生登记操作流程

请注意:此项操作需要待就业和灵活就业的学生操作。

# 1、登录 山东省高校毕业生就业信息网 http://www.sdgxbys.cn/index.html

#### 2、点击 省内院校毕业生登记

| <b>这</b> 山东高校<br>SDHRSS EMPLOYMENT INFORMAT | 这毕业生就业信息                  | <b>闪</b>   学生用户中心   |                  |
|---------------------------------------------|---------------------------|---------------------|------------------|
| 我的位置: 首页 / 学生中心                             |                           |                     |                  |
| 就业信息维护                                      | 基本信息                      |                     | 就业信息             |
| to 金约中心<br>同 解约中心                           | 学生类别: 省内学生<br>毕业年度: 2019  | 实名认证: 已认证<br>姓名:    | 就业状态:已就业         |
| 已 其他去向登记                                    | 毕业院校:烟台汽车工程职业学院           | 身份证号:               | 就业单位:            |
| ② 就业方案确认                                    | 子// マ科主学业<br>专业: 汽车车身维修技术 | 主动. 另<br>手机:        | 就业时间: 2019-05-22 |
| 就业手续办理                                      | 学号:<br>政治面貌: 共青团员         | 民族: 汉族<br>培养方式: 非定向 |                  |
| ⑦ 办事大厅                                      | 户口所在地 山东省东营市垦利区           | 学制: 3               |                  |
| 未就业毕业生见习                                    |                           |                     |                  |
| 🗟 就业见习意向填表                                  |                           |                     |                  |
| 🗟 就业见习岗位报名                                  | 2019届                     | <b>l高校毕业生就</b> )    | 业跟踪调查问卷          |
| 🗟 已报见习岗位管理                                  |                           |                     |                  |
| 未就业毕业生登记                                    |                           |                     |                  |
| ⑦ 省内院校毕业生登记                                 | (                         |                     |                  |
| 个人信息维护                                      |                           |                     |                  |
| □ 基本信息管理                                    |                           |                     |                  |

## 3、点击 新增登记

| <b>W</b> 山东高相<br>SDHRSS EMPLOYMENT INFORMA | 交毕业生的<br>ATION NETWORK OF UNIVER | 就业信息网   学   | 生用户中心 |      |        |    |  |
|--------------------------------------------|----------------------------------|-------------|-------|------|--------|----|--|
| 我的位置: 首页 / 离校实名登                           | 记 / 离校实名登记列录                     | Ŕ           |       |      |        |    |  |
| 就业信息维护<br>🗟 签约中心                           | 登记信息列表                           | 毕业生离校实名登记列表 |       |      |        |    |  |
| ■ 解约中心                                     | 姓名                               | 现户口所在地      | 登记状态  | 登记时间 | 登记账户类别 | 操作 |  |
| ⑦ 就业方案确认                                   |                                  |             | 暂无相关数 | 牧据   |        |    |  |
| 就业手续办理                                     |                                  |             |       |      |        |    |  |
| ∅ 办事大厅                                     |                                  |             |       |      |        |    |  |
| 未就业毕业生见习                                   |                                  |             |       |      |        |    |  |
| 🗔 就业见习意向填表                                 |                                  |             |       |      |        |    |  |
| 🗟 就业见习岗位报名                                 |                                  |             |       |      |        |    |  |
| 🗟 已报见习岗位管理                                 |                                  |             |       |      |        |    |  |
| 未就业毕业生登记                                   |                                  |             |       |      |        |    |  |
| ⑦ 省内院校毕业生登记                                |                                  |             |       |      |        |    |  |
| 个人信息维护                                     |                                  |             |       |      |        |    |  |

# 4、完善个人信息和就业信息后 点击 保存登记

| 高 然约中心     基本信息・基本信息       高 解约中心     第個地       ③ 解约中心     家庭地址       ③ 就业方案端认     常庭地址       ● 放业方案端认     常用部辑       ● 分事大厅     一       ● 約事大厅     一       ● 放业工习岗向填来     登记信息・清晰\utilebtickebtickebti |            |               | 毕业生副                 | 离校情况实名登记                               |                    |  |
|----------------------------------------------------------------------------------------------------|------------|---------------|----------------------|----------------------------------------|--------------------|--|
| 副 解的中心         基本信息、基本信息           計 推告向登记         家庭地址         家庭地工           ③ 就业方案确认         常用邮箱         个人手机           ② 放业方案确认         常用邮箱         个人手机           ② 办事大厅         户籍地         位信号引           本航空影中現素         登记信息、请确认或你忘的关名整记信息            ③ 放业见习岗位报名         •现户籍地:         山方           章记状态:         ● 日就业         ● 升学                                                                                                    | 3 签约中心     |               |                      | ,,,,,,,,,,,,,,,,,,,,,,,,,,,,,,,,,,,,,, |                    |  |
| 2) 其他去向登记       家庭地址       家庭电活         2) 款业方案确认       栄用邮箱       个人手机         2) 办事大厅       QQ号码       微信号码         2) 办事大厅       户籍地       世         20 办事大厅       户籍地       世         20 动事大厅       户籍地       世         20 动事大厅       户籍地       世         20 动事大厅       户籍地       世         20 动事大厅       户籍地       世         20 动事大厅       户籍地       世         20 动事大厅       户籍地       世         20 动事大厅       ● 第4       ● 第4         20 动事大厅       ● 第4       ● ● ● ● ● ● ● ● ● ● ● ● ● ● ● ● ● ● ●                                                                                                    | 解约中心       | 基本信息 - 基本信息   |                      |                                        |                    |  |
| ⑦ 款业方案端认       ※用邮箱       个人手机         微 建手续办理       QQ号码       微信号码         ⑦ 办事大厅       户籍地       一         F款业生业107       登记信息 - 请确认或情效您的实在登记信息       登记信息 - 请确认或情效您的实在登记信息         ◎ 款业见习岗位报名       · 现户籍地 :       山方         ◎ 記板见习岗位管理       · 登记状态 :       ● 已就业 ◎ 升学 ◎ 出国(境) ◎ 应征入伍 ◎ 未就业                                                                                                    | 其他去向登记     | 家庭地址          |                      | 家庭电话                                   |                    |  |
| <ul> <li>読祉手续力理 QQ号码 の か事大庁     <ul> <li>う か事大庁             ・ 一 一 箱地             ・ 一 一 箱地             ・ 一 一 箱地             ・ 一 一 箱地             ・ 一 一 一 一 一 一 一 一 一 一 一 一 一</li></ul></li></ul>                                                                                                    | )就业方案确认    | 常用邮箱          |                      | 个人手机                                   |                    |  |
| ⑦ 办事大厅     户籍地       「「「「「」」」」」」」」」」」」」」」」」」」」」」」」」」」」」」」」                                                                                                    | 业手续办理      | QQ号码          |                      | 微信号码                                   |                    |  |
| 本語化学业生現引   日本語   日本語   日本語   日本語   日本語   日本語    日本語   日本語   日本   日本   日本   日本   日本   日本   日本   日本   日本   日本   日本   日本   日本   日本   日本   日本   日本   日本   日本   日本    日本   日本  <                                                                                                    | )か事大厅      | and the sub-  |                      |                                        |                    |  |
| <ul> <li></li></ul>                                                                                                    | 就业毕业生见习    | 戸着地           | Щ.                   |                                        |                    |  |
| B 就业见习岗位报名 * 现户籍地: 山方 * □ · □ · □ · □ · · □ · · · · · · · · ·                                                                                                    | 就业见习意向填表   | 登记信息 - 请确认或修改 | 牧您的实名登记信息            |                                        |                    |  |
| ◎ 已报见习岗位管理<br>*登记状态: ● 已號业 ● 升学 ● 出国(境) ● 应征入伍 ● 未就业<br>該就业毕业生登记                                                                                                    | 就业见习岗位报名   | * 现户籍地:       | ця т                 | •                                      | •                  |  |
|                                                                                                    | 已报见习岗位管理   | * 登记状态:       | ● 戸就业 ● 升学 ● 出国(墳) ● | 应征入伍 ○ 未就小                             |                    |  |
|                                                                                                    | 就业毕业生登记    |               |                      |                                        |                    |  |
|                                                                                                    | )省内院校毕业生登记 | * 单位名称        | 请填写单位名称              | * 就业去向                                 | 请选择就业去向            |  |
| X 信息维护         * 单位行业         * 通选择单位行业         * 单位性质         请选择单位性质                                                                                                    | 人信息维护      | * 单位行业        | 请选择单位行业              | ▼ *单位性质                                | 请选择单位性质            |  |
| 見基本信息管理 * 单位所在地 请选择 v * 就业时间 请填写就业时间                                                                                                    | 基本信息管理     | *单位所在地        | 请选择                  | * * 就业时间                               | 请填写就业时间            |  |
| · 密码修改 请以"2018-01-01" 格式输入                                                                                                    | 家职修为       |               |                      |                                        | 请以"2018-01-01"格式输入 |  |

### 5、确认 毕业生离校实名登记

| 就业信息维护     |        |        |        |                     |        |          |
|------------|--------|--------|--------|---------------------|--------|----------|
| 🗟 签约中心     |        |        | 毕业生觷校头 | 名登记列表               |        |          |
| □ 解约中心     | 登记信息列表 |        |        |                     |        | 新增登      |
| ▶ 其他去向登记   | 姓名     | 现户口所在地 | 登记状态   | 登记时间                | 登记账户类别 | 操作       |
| ② 就业方案确认   |        |        | 已就业    | 2019-11-08 09:23:06 | 个人     | 查看讲:已确认无 |
| 就业手续办理     |        |        |        |                     |        |          |
| ⑦ 办事大厅     |        |        |        |                     |        |          |
| 未就业毕业生见习   |        |        |        |                     |        |          |
| 🗔 就业见习意向填表 |        |        |        |                     |        |          |
| 🗟 就业见习岗位报名 |        |        |        |                     |        |          |
| 🗔 已报见习岗位管理 | 4      |        |        |                     |        |          |
| 未就业毕业生登记   |        |        |        |                     |        |          |
| 留内院校毕业生登记  |        |        |        |                     |        |          |
| 个人信息维护     |        |        |        |                     |        |          |
| ☴ 基本信息管理   |        |        |        |                     |        |          |
| A stratest |        |        |        |                     |        |          |